## How to gain access to CertsView Training

- 1. Go to <u>www.ul.com/lms</u>
- 2. If you already have an account, click 'Login' in the upper left-hand corner of the page.
- 3. If you do not already have an account, click 'Login' and then click 'Sign Up' when prompted to enter your login credentials.

| ( | Solutions                                                 |                                                   |                                                                                                    |                                                                                                    |
|---|-----------------------------------------------------------|---------------------------------------------------|----------------------------------------------------------------------------------------------------|----------------------------------------------------------------------------------------------------|
|   | Hello<br>Success in Learning Starts Here                  |                                                   |                                                                                                    | Login below to see all your courses. Username Password Login Keep me logged in <u>Forrot Password?</u> OR Go In |
|   | U)<br>myUL® Portal Customer<br>Lagn Here                  | Login Page                                        | New User<br>Cick here to create an account                                                                  | Enrollment Key<br>Erter an Exercision Key here                                                                  |
|   | <b>2023 Calendar</b><br>Click here for our public courses | Online Courses<br>View our current online Courses | Frequently Asked Questions     Learn about us     Training Record Roky     Cancellation Policy     About Us | よ <b>いみ</b><br>Functional Safety Courses<br>View the catalog                                                    |
|   |                                                           |                                                   |                                                                                                    |                                                                                                    |

4. Once you have completed the login/sign up process and you are logged into your LMS account, click the magnifying glass icon to open the search bar.

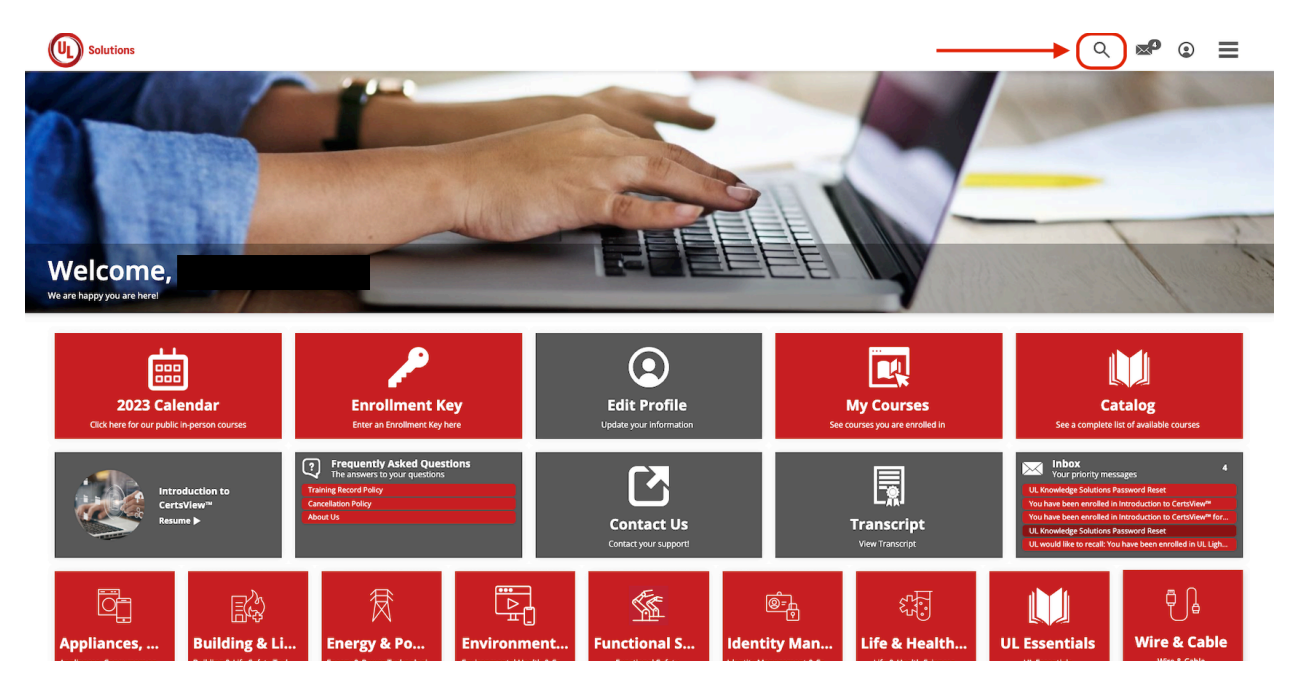

## 5. Type 'CertsView' into the search bar

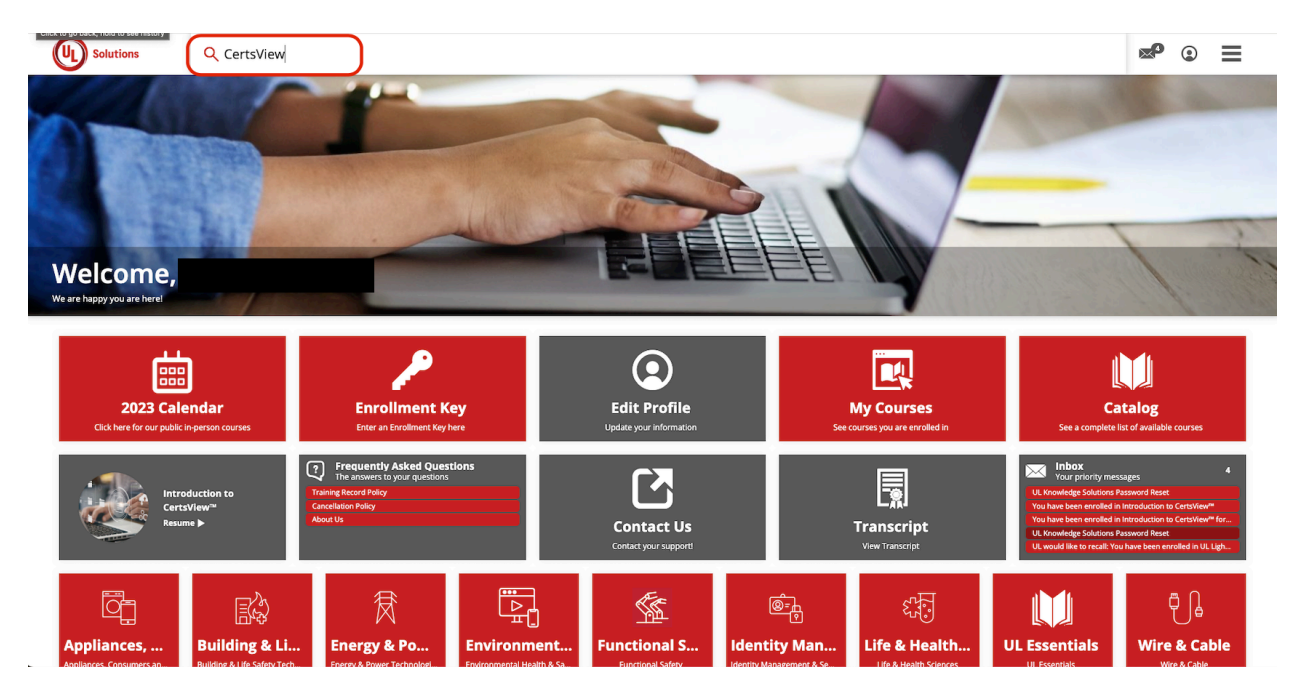

6. Select the appropriate course and add to cart.

| SEARCH RESU                                                                               | LTS                                                                          | 1             | 11     |
|-------------------------------------------------------------------------------------------|------------------------------------------------------------------------------|---------------|--------|
| F Hide Refine Search                                                                      | 2 results for "certsview"                                                    |               |        |
|                                                                                           | Name                                                                         | Туре          | Rating |
| Filter by:                                                                                | Introduction to CertsView <sup>**</sup> Customer Training Course             | Online Course |        |
| Online Course                                                                             | ▶ Introduction to CertsView <sup>∞</sup> for Authorities Having Jurisdiction | Online Course |        |
| Course Bundle                                                                             |                                                                              |               |        |
| Curriculum                                                                                |                                                                              |               |        |
| Lessons                                                                                   |                                                                              |               |        |
| News                                                                                      |                                                                              |               |        |
| Polls & Surveys                                                                           |                                                                              |               |        |
| FAQs                                                                                      |                                                                              |               |        |
| ourse Rating:       ★ ★ ★ ★ & Up       ★ ★ ★ ★ & Up       ★ ★ ★ ★ & Up       ★ ★ ★ ★ & Up |                                                                              |               |        |

7. Complete the checkout process.

Please note: The CertsView Training course is free (\$0.00). You will not be charged any dollar amount to purchase this course.

8. Congratulations! You now have access to the CertsView training course and can view the course at any time in your LMS account.